# Alerts Quick Reference Guide

# **GETTING STARTED**

Alerts allows you to create notifications for important account information such as a payment cutoff time or when an account balance goes below or above a specified threshold.

Access MUFG Exchange using the following link: https://sso.mufgamericas.com

At the Sign On page enter your User ID and Passcode.

#### **To Create an Alert Recipient**

Select Alert Center from the People icon drop-down menu.

| <b>N</b> 0 |            | Good Morning Sample User 🛛 SIGN OFF |
|------------|------------|-------------------------------------|
|            |            | Privacy Policy  ?                   |
|            |            | Administration                      |
|            |            | Administration Console              |
| _          | Pie Ch     | User Maintenance                    |
| sing L     | edger 1    | Alert Center                        |
|            | Total Bal∉ | Contact Center                      |
|            |            | Import                              |
| ncy        | Туре       | Preferences                         |
|            | Deme       |                                     |

2 Select the **Recipients** tab.

3 Select the Insert link to create a new Recipient.

| Alerts Cente | r                            |
|--------------|------------------------------|
| Alerts       | Recipient Group 2 Recipients |
|              |                              |
| ⊕ Insert 3   |                              |

**4** Enter the appropriate information.

- Select the Add Another Contact Method, to add an additional email address.
- 6 Click Save.

| Recipient             |                |   |  |
|-----------------------|----------------|---|--|
| * Company             |                |   |  |
| Sample Company        |                |   |  |
| . <sub>Name</sub> (4) |                |   |  |
|                       |                |   |  |
| * Email Address       |                |   |  |
|                       |                |   |  |
| <b>•</b>              |                |   |  |
| ADD ANOTHER           | CONTACT METHOD |   |  |
|                       |                | • |  |
|                       |                |   |  |
| SAVE                  | CANCEL         |   |  |
|                       |                |   |  |

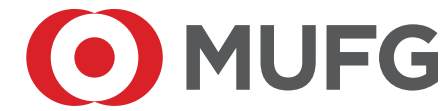

#### **To Modify an Alert Recipient**

• Select Alert Center from the People icon drop-down menu.

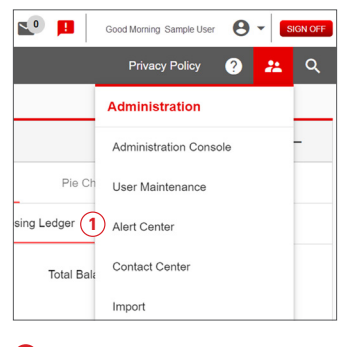

### 2 Select the **Recipients** tab.

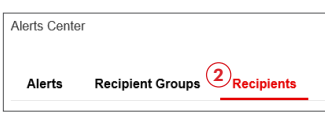

**3** Select **Modify** from the down arrow in the Actions column.

|             | Recipient Groups         | Recipients |
|-------------|--------------------------|------------|
| sert        |                          |            |
| 1 Client    | Email Recipients Deleted |            |
| Selec       | t fields                 | •          |
| All         | Actions                  |            |
|             | View -                   |            |
|             | View . Modify            |            |
| ving 1-3 of | f 3 records              |            |
|             |                          |            |
|             |                          |            |

• Modify the current Email Address or Add Another Contact Method.

6 Click Save. Changes made to a Recipient's contact method will need to be manually updated for existing Alerts.

| ecipient                   |
|----------------------------|
| Company                    |
| Sample Company             |
| Asme                       |
| Sample Name 1              |
|                            |
| Imail Address              |
| sampleusert@email.com      |
| <u> </u>                   |
| Contact Methods            |
|                            |
| ADD ANOTHER CONTACT METHOD |
|                            |
|                            |
|                            |
| 5 SAVE CANCEL              |
|                            |

#### **Delete an Alert Recipient**

1 Select Alert Center from the People icon drop-down menu.

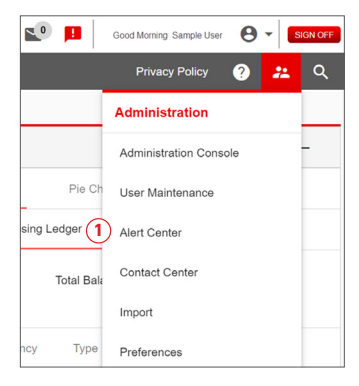

#### 2 Select the **Recipients** tab.

| Alerts Center |                 |            |
|---------------|-----------------|------------|
| Alerts        | Recipient Group | Recipients |

**3** Select **Delete** from the down arrow in the Actions column.

| Alerts Center |                  |            |  |  |  |
|---------------|------------------|------------|--|--|--|
| Alerts        | Recipient Groups | Recipients |  |  |  |
|               |                  |            |  |  |  |
| ⊕ Insert      |                  |            |  |  |  |
| Filter        | t fields         | •          |  |  |  |
|               | Actions          |            |  |  |  |
|               | View -           |            |  |  |  |
|               | View Modify      |            |  |  |  |
|               | View .           | _          |  |  |  |
| Viewing 1-3 o | f 3 records      |            |  |  |  |
| DELETE        |                  |            |  |  |  |

• Select **Yes** from the Confirm Delete screen.

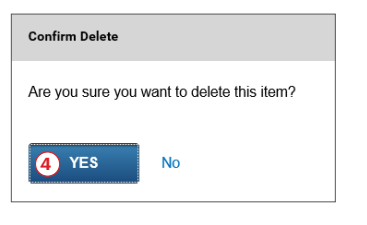

#### To Create an Alert

1 Select Alert Center from the People icon drop-down menu.

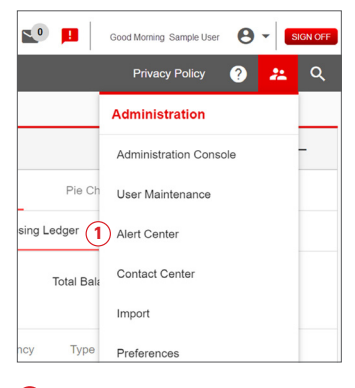

2 Select Add New Alert link.

| Alerts Cente | ۲                |            |
|--------------|------------------|------------|
| Alerts       | Recipient Groups | Recipients |
| 2            | Jert             |            |

- 3 Enter the appropriate details.
- 4 Click Save.

Note: Some Alert types may generate additional fields.

All required fields are marked with an asterisk (\*).

| * Alert Name                |     |                                                     |     |                                                      |
|-----------------------------|-----|-----------------------------------------------------|-----|------------------------------------------------------|
| Test                        |     |                                                     |     |                                                      |
| * Alert Group               | 3   | * Alert Type                                        |     | * Alert Subject Line                                 |
| Payments and Transfers      | х т | File Import Confirmation For Payments and Transfers | х т | [secure]Confirmation of Payment/Transfer File Import |
| Recipients/Recipient Groups |     |                                                     |     |                                                      |
| SAVE CANCEL                 |     |                                                     |     |                                                      |

#### To Modify an Alert

1 Select Alert Center from the People icon drop-down menu.

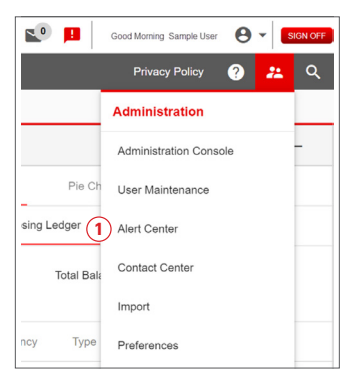

**2** Select **Modify** by clicking the down arrow in the Actions column.

| Add New Alert      Alert Submitted      All Actions Alert Name Alert Group      User      OTTest Information Report      Q Modify     Payments and Tran      Vewing 1-2 of 2 records                                                                                                    | Add New Alert  Alert Submitted  Iter Select fields  All Actions Alert Name Alert Group  Wew  OTTest Information Re  Modify Payments and Delete Payments and Delete                                                                                                    |                  | cipients        | roups Re   | Recipient G | Alerts        |  |  |  |
|----------------------------------------------------------------------------------------------------|----------------------------------------------------------------------------------------------------|------------------|-----------------|------------|-------------|---------------|--|--|--|
| Add New Alert  Alert Submitted  Inter Alert Actions Alert Name Alert Group  Alert Actions Alert Name Alert Group  Alert Actions Alert Name Alert Group  Alert Actions Alert Actions Ale | Add New Alert  Alert Submitted  All Actons Alert Name Alert Group  Meer  OTest Information Re Meer  Payments and Delete Payments and Delete                                                                                                    |                  |                 |            |             |               |  |  |  |
| Allet Submitted  All Actions All Actions Allet Name Alet Group  All Actions Alet Name Alet Group  All Actions Alet Name Alet Group  All Actions Alet Name Alet Group  Alet Group  Alet Gr | Aleft Submitted  All Actions Aleft Name Aleft Group  Mew  Aleft Name Aleft Group  Mew  Payments and Delete Payments and Delete                                                                                                    |                  |                 |            |             |               |  |  |  |
|                                                                                                    | Alert Submitted Filter All Actions Alert Name Alert Group View Alert Name Alert Group Alert Alert Group Alert Alert Group Debete Payments and Debete Alert Alert Alert Group Alert Alert |                  |                 |            | Vert        | Add New .     |  |  |  |
| Filter Select fields   Filter All Actions Alert Name Alert Group  View   OTSat Information Report  View  OTSat Information Report  Modify  Payments and Tat  Vewing 1-2 of 2 records                                                                                                    | Filter Select fields  All Actions Alert Name Alert Group  View  OlTest Information Re Modify Payments and Delete                                                                                                    | √Alert Submitted |                 |            |             |               |  |  |  |
| Filter Select fields  All Actions Alert Name Alert Group  View  OTTest Information Report Modify Payments and Trar  Viewing 1-2 of 2 records                                                                                                    | Filter Select fields All Actions Alert Name Alert Group Uver  O11Fast Information Re Modify Payments and Debte                                                                                                    |                  |                 |            |             |               |  |  |  |
| All         Actions         Alert Name         Alert Group           View         01Text         Information Report           Q         Modify         Payments and Tran           Viewing 1-2 of 2 records         Viewing 1-2 of 2 records                                                                                                    | All         Actions         Alert Name         Alert Group           Vev         017est         Information Re           2         Modify         Payments and<br>Delete                                                                                                    |                  |                 |            |             |               |  |  |  |
| All Actions Alert Name Alert Group User  OTEst Information Report Modify Delete Vewrg 1-2 of 2 records                                                                                                    | All         Actions         Alert Name         Alert Group           Vew         017est         Information Re           2         Modify         Payments and           Delete         Payments and                                                                                                    |                  |                 | •          | t heids     | ilter Selec   |  |  |  |
| View - 01Test Information Report     Order Payments and Tran     View g 1-2 of 2 records                                                                                                    | View                                                                                                    | oup              | Alert Group     | Alert Name | Actions     | 🗆 All         |  |  |  |
| A      Construction     Construction     Constructio     | Modify Payments and     Delete                                                                                                    | n Reportir       | Information Rep | 01Test     | View -      |               |  |  |  |
| Delete Viewing 1-2 of 2 records                                                                                                    | Delete                                                                                                    | and Tran         | Payments and T  | у          | 2 Modif     |               |  |  |  |
| Viewing 1-2 of 2 records                                                                                                    |                                                                                                    |                  |                 | à          | Delet       | 4             |  |  |  |
| wanting the of a factorial                                                                                                    | Viewing 1-2 of 2 moords                                                                                                    |                  |                 |            | 2 moords    | Viewing 1-2 o |  |  |  |
|                                                                                                    | viewing ris or a records                                                                                                    |                  |                 |            | 2 1000103   | viewing the o |  |  |  |

## **3** Modify the Alert details.

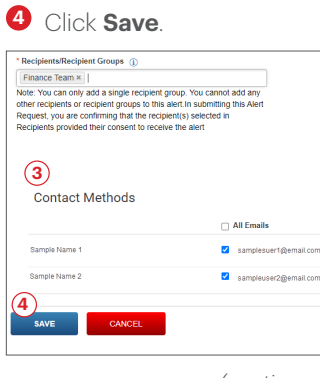

#### **To Delete an Alert**

O Select Alert Center from the People icon drop-down menu.

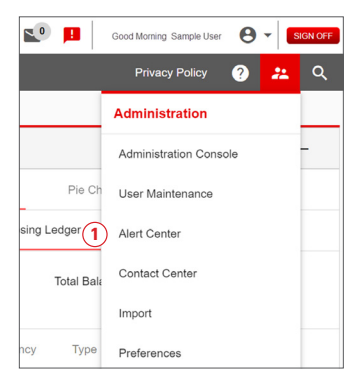

2 Select **Delete** by clicking the down arrow in the Actions column.

| Alerts Cent         | er           |               |          |
|---------------------|--------------|---------------|----------|
| Alerts              | Recipient    | Groups Red    | cipients |
| Add New Filter Sele | Alert        | •             |          |
|                     | Actions      | Alert Name    | Alert    |
|                     | View 👻       | Outgoing Wire | Inform   |
|                     | View Mod     | ify           | Inform   |
|                     | View .       |               | g Payme  |
| Viewing 1-3         | of 3 records |               |          |

3 Click **Yes** from the Confirm Delete pop-up screen.

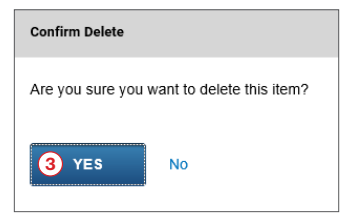